## Select Multiple Grid Lines

Software for Hardware is adding the ability to select multiple lines on all grids for easier deletion and edits. There are many grids in the entire SFH solution to incorporate this new enhancement too so it will be a work in progress for some time. The following documentation will demonstrate the basic use of this enhancement using the main *Project* screen grid.

## How it works:

1. Launch Software for Hardware and from the Logo screen click the *Contract Jobs* menu selection.

| Doors/Frames                                                                                                    |         |       |              |            |        |         |          |             |                 |                  |              |       |            |
|----------------------------------------------------------------------------------------------------|---------|-------|--------------|------------|--------|---------|----------|-------------|-----------------|------------------|--------------|-------|------------|
|                                                                                                    | Door# △ | Leaf# | Arch. Set# ◊ | HW. Set# ◇ | Hand ◊ | Width ◊ | Height 👌 | Thickness ◊ | Door Material ♦ | Frame Material 👌 | Door Label 👌 | Qty ◊ | Opening Ty |
| 2                                                                                                    | 5 133.1 |       |              | 5          | LH     | 3-0     | 7-0      | 1 3/4       | RC Nat Birch    | CRS              |              | 1     | Single     |
| 2                                                                                                    | 7 134.1 |       |              |            |        |         |          |             | RC Nat Birch    | CRS              |              |       | Single     |
| 2                                                                                                    | 8 135.1 |       |              |            |        |         |          |             | RC Nat Birch    | CRS              |              |       | Single     |
| <mark>)</mark> 2                                                                                                | 9 139.1 |       |              |            |        |         |          |             | RC Nat Birch    | CRS              |              |       | Single     |
| 3                                                                                                    | MISC    |       |              | 13         | N/A    |         |          |             |                 |                  |              | 1     | Single     |
|                                                                                                    |         |       |              |            |        |         |          |             |                 |                  |              |       |            |
| View Opening 💿 Unselect All 🗸 Delete Openings 🔟 Door Accessories 🔛 Frame Accessories 🗍 Grid Entry 🎞 🖌 Enlarge 🔀 |         |       |              |            |        |         |          |             |                 |                  |              |       |            |
| Hardware Sets 🚱 Architect Sets 🖉 Misc Accessories 🗞 Find Door# Search 🖉 Refresh 💭 Search 🖉 Close 🗙              |         |       |              |            |        |         |          |             |                 |                  |              |       |            |

2. Click multiple lines in the grid.

- 3. **Note:** The *Add Opening* button changes to *Unselect All* and the *Delete Opening* button changes to *Delete Openings*.
- 4. Clicking Unselect All will clear the selected lines.
- 5. To delete the selected openings simply click the *Delete Openings* button.

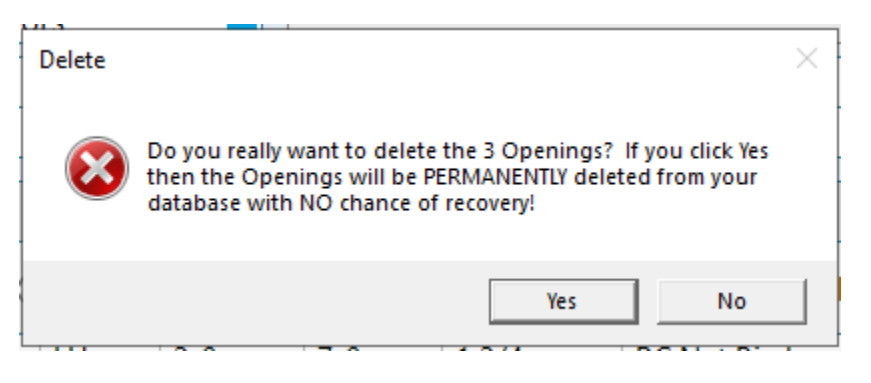

- 6. The above critical message pops-up informing you of how many openings you are about to **permanently** delete.
  - a. Click No to exit the delete process.
  - b. Click Yes to delete the selected openings.

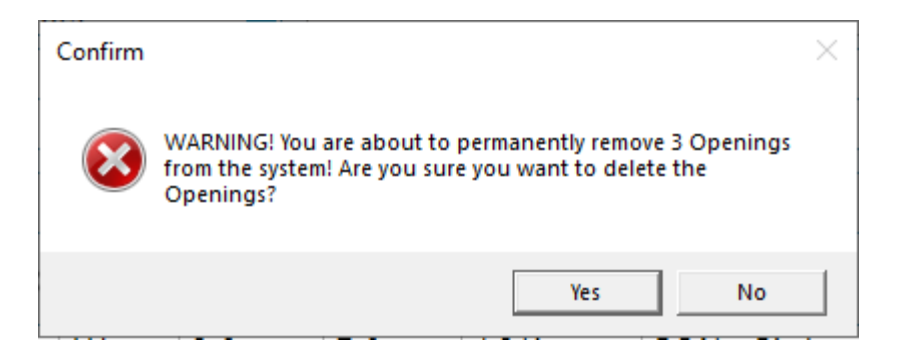

- 7. A final warning appears asking you to confirm your desire to **permanently** delete the selected openings.
  - a. Click *No* to exit the delete process.
  - b. Click Yes to delete the selected openings.
- 8. Depending on the number of lines selected, deleting multiple openings may take a few seconds. The task has completed when the grid refreshes and the selected items have been removed.